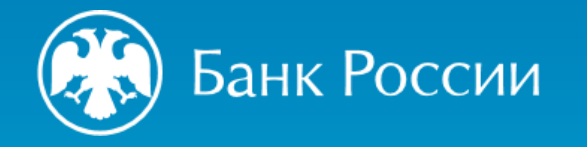

# ПРАКТИЧЕСКОЕ ИСПОЛЬЗОВАНИЕ СБП

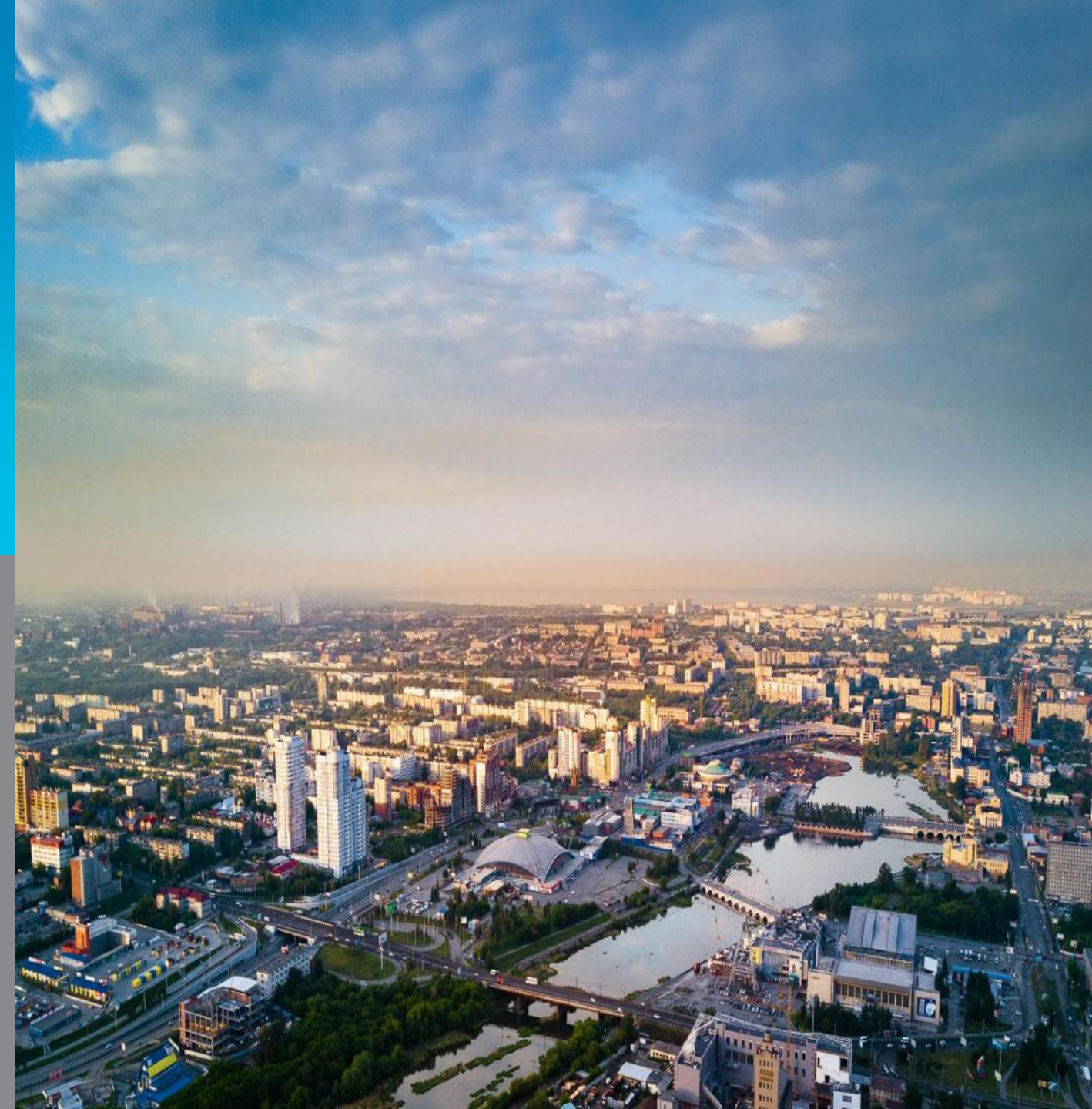

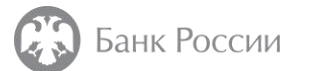

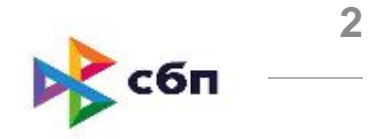

- Банки отправителя и получателя должны быть подключены к СБП.
- Сумма перевода не должна превышать 600 000 рублей
- Э Доступ к системе возможен через мобильное приложение (сайт) банка
- Пользовательский интерфейс у каждого банка свой, при этом логотип СБП обязателен

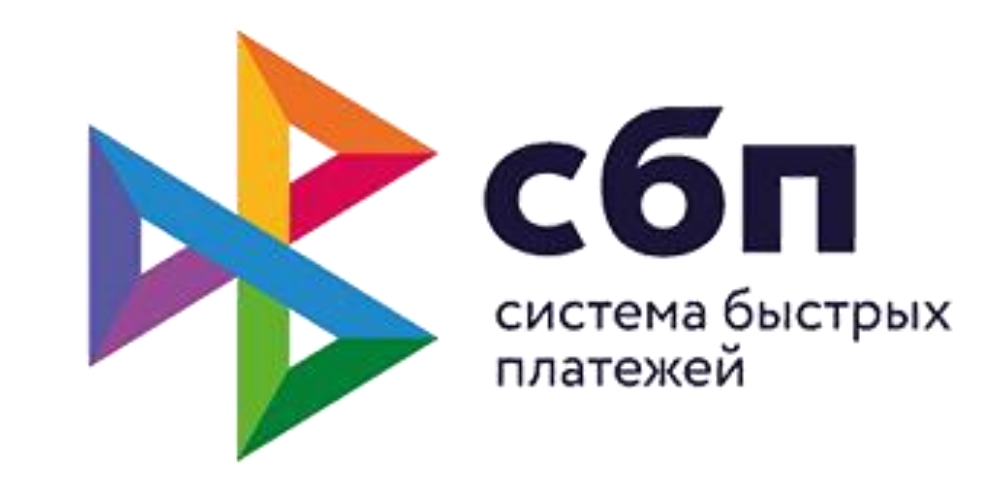

#### З Банк России Настройки мобильного приложения для использования СБП

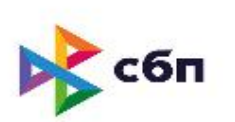

Для активации сервиса необходимо в мобильном приложении банка перейти в раздел «Настройки», выбрать раздел, посвященный переводам по номеру телефона или система быстрых платежей и при желании установить банк по умолчанию для получения переводов через СБП

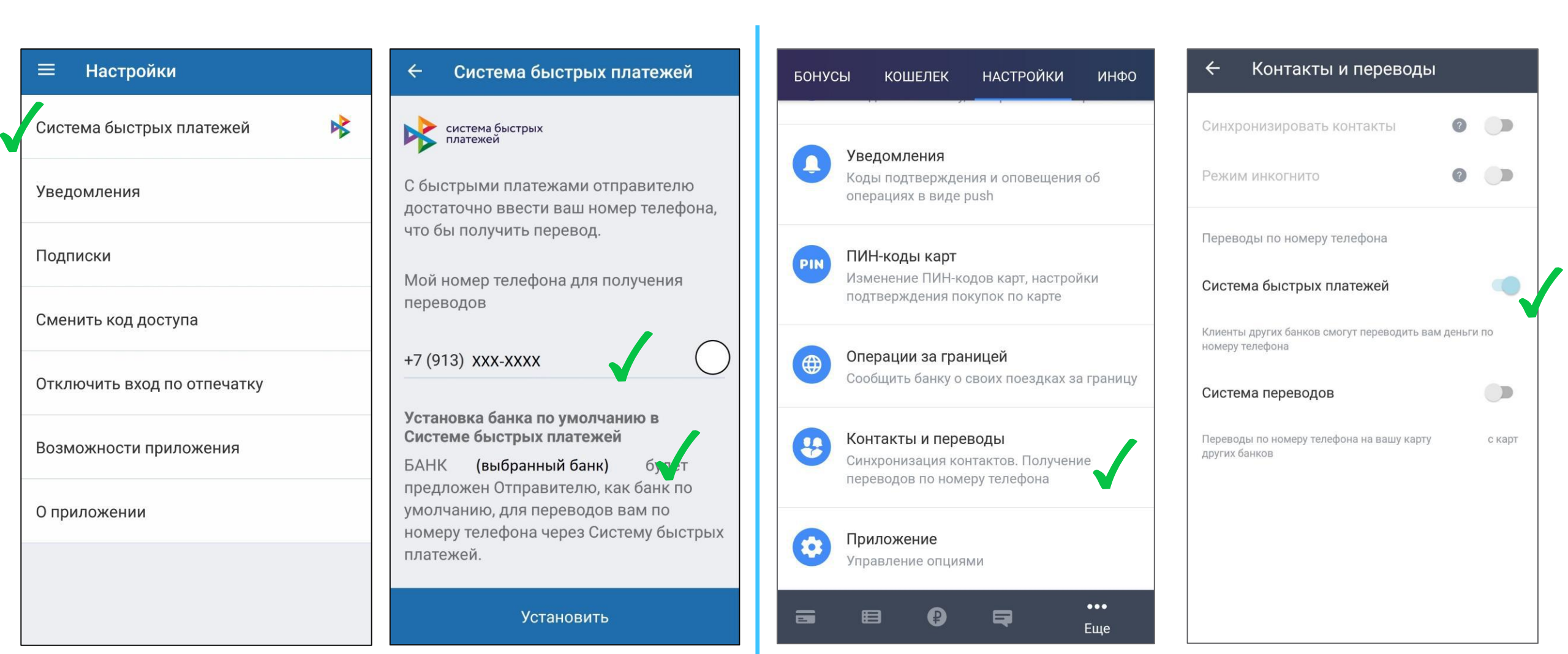

![](_page_3_Picture_0.jpeg)

![](_page_3_Picture_2.jpeg)

Перевод денежных средств физическим лицам по номеру телефона, либо между своими счетами в разных банках

1. В мобильном приложении в разделе «Платежи и переводы» либо «Переводы» выбираем СБП либо перевод физическому лицу

![](_page_3_Picture_5.jpeg)

![](_page_3_Picture_6.jpeg)

2. Выбираем телефон получателя (в том числе свой собственный для перевода на свои счета)

![](_page_3_Picture_8.jpeg)

3. В случае, если банк по умолчанию не установлен, либо необходимо отправить перевод в другой банк, нажимаем кнопку с выбором банка получателя, после чего откроется список всех банков-участников СБП.

| ← Перевод по но    | меру телефона |
|--------------------|---------------|
| Телефон получателя | 0             |
| Получатель         | Роман         |
| Иван               |               |
| Банк получателя    | 0             |
| 🔶 Банк получате.   | ля            |
| <b>Q</b> Поиск     |               |
| Тинькофф Банк      |               |
| Банк ФК Открытие   |               |
| ПЛАТИНА            |               |
| СКБ-банк           |               |

### 4. Через несколько секунд деньги станут доступны получателю

![](_page_3_Picture_12.jpeg)

#### Проверка наличия счёта получателя

Уточнить наличие счёта физического лица в банке – участнике СБП, зная номер мобильного телефона, либо убедиться, что Ваш текущий счёт в этом банке доступен для пополнения через СБП, можно следующим способом:

После ввода/выбора номера телефона, переходим в меню выбора банка, нажимаем на иконке нужной организации, после чего начнётся проверка реквизитов.

Банк России

![](_page_4_Picture_3.jpeg)

![](_page_4_Picture_4.jpeg)

фамилии владельца

счёта.

![](_page_4_Picture_5.jpeg)

сбг

![](_page_5_Picture_0.jpeg)

## СПАСИБО ЗА ВНИМАНИЕ